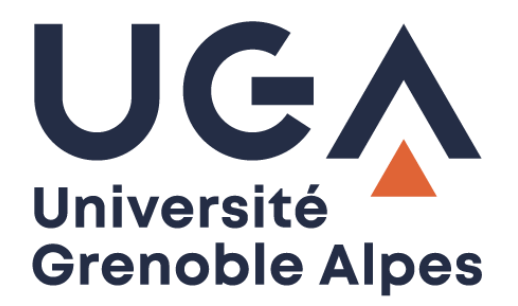

## Restaurer un fichier

Sur le « Partage » et le « Home » UGA

Procédure à destination des personnels

DGD SI - Université Grenoble Alpes https://services-numeriques.univ-grenoble-alpes.fr Assistance 04 57 42 13 13 – help@univ-grenoble-alpes.fr Pour restaurer un fichier supprimé par erreur sur le serveur de stockage UGA (Partage ou Home), cliquez sur le dossier en amont.

Dans l'exemple ci-dessous, le fichier « signature glpi.txt » a été supprimé par erreur. Il était rangé dans le dossier « documents ».

Cliquez alors sur le dossier supérieur dans la barre de navigation, dans notre exemple, nous cliquons sur « \\ad.u-ga.fr\home\p ».

| Organiser 🔻 🛛 Inclure dans la bibliothèque 💌 🤮 | Synchroniser  Travailler hors connexion   | Nouveau dossier  |                   |        |                    |  |  |  |  |
|------------------------------------------------|-------------------------------------------|------------------|-------------------|--------|--------------------|--|--|--|--|
| 🔆 Favoris                                      | Nom                                       | Modifié le       | Туре              | Taille |                    |  |  |  |  |
| 🧫 Bureau                                       | RECAP NOUVEAU GLPI.docx                   | 07/01/2016 08:22 | Document Micros   | 19 Ko  |                    |  |  |  |  |
| 🖳 Emplacements récents                         | Redirections mails étudiants.docx         | 22/09/2015 13:39 | Document Micros   | 98 Ko  |                    |  |  |  |  |
| Téléchargements                                | Redirections mails personnels.docx        | 22/09/2015 13:39 | Document Micros   | 121 Ko |                    |  |  |  |  |
|                                                | Redirections.docx                         | 16/09/2015 14:39 | Document Micros   | 187 Ko |                    |  |  |  |  |
| Bibliothèques                                  | 🗾 rentrée-iae-2014.pdf                    | 29/09/2015 11:30 | Adobe Acrobat D   | 106 Ko |                    |  |  |  |  |
| Documents                                      | réponse création mail pers et etu.txt     | 21/09/2015 16:01 | Document texte    | 5 Ko   |                    |  |  |  |  |
| Images                                         | 📄 réponse création mail uga.txt           | 30/09/2015 10:29 | Document texte    | 3 Ko   |                    |  |  |  |  |
| 👌 Musique                                      | réponse création mail.txt                 | 28/08/2015 15:35 | Document texte    | 3 Ko   |                    |  |  |  |  |
| Vidéos                                         | ⊑ Sans titre.jpg                          | 21/09/2015 10:48 | Image JPEG        | 45 Ko  |                    |  |  |  |  |
|                                                | 🗾 SASS - 201516 - Rentrée complète.pdf    | 09/09/2015 08:41 | Adobe Acrobat D   | 126 Ko | manque le fichier: |  |  |  |  |
| 🖳 Ordinateur                                   | Sortie d'inventaire - juillet 2015.xlsx   | 10/09/2015 13:09 | Feuille de calcul | 12 Ko  | signature glpi.txt |  |  |  |  |
| SDisk (C:)                                     | SOS ETUDIANT QUESTION REPONSES.rtf        | 09/09/2015 10:07 | Format RTF        | 20 Ko  |                    |  |  |  |  |
| (\\ad.u-ga.fr\home\p) (H:)                     | TAGS DELL.txt                             | 29/09/2014 11:11 | Document texte    | 1 Ko   |                    |  |  |  |  |
| Services (\\stockage.ad.u-ga.fr\partage) (K:)  | 📋 travel planet ialbatros.txt             | 18/05/2016 10:17 | Document texte    | 2 Ko   |                    |  |  |  |  |
| 🕎 Partage (P:)                                 | 🔄 uga_logo_120px.jpg                      | 19/02/2016 15:27 | Image JPEG        | 4 Ko   |                    |  |  |  |  |
| (\\etunas.etu.upmf-grenoble.fr) (V:)           | ⊑ uga_logo_130px.jpg                      | 19/02/2016 15:28 | Image JPEG        | 4 Ko   |                    |  |  |  |  |
| 🖙 Ancien HomeU2 (W:)                           | ⊑ uga_logo_150px.jpg                      | 19/02/2016 15:31 | Image JPEG        | 8 Ko   |                    |  |  |  |  |
| 🖙 Ancien PartageU2 (X:)                        | ⊑ uga_logo_visuel.jpg                     | 19/02/2016 15:24 | Image JPEG        | 27 Ko  |                    |  |  |  |  |
| win32 (\\pollux.upmf-grenoble.fr) (Y:)         | Utilisation des fonctions de recherche gl | 27/06/2014 13:15 | Document Micros   | 268 Ko |                    |  |  |  |  |
|                                                | i word 2010 numérotation de pages.docx    | 23/06/2014 13:32 | Document Micros   | 349 Ko |                    |  |  |  |  |
| 📭 Réseau                                       | 📋 xivo.txt                                | 12/04/2016 14:24 | Document texte    | 1 Ko   |                    |  |  |  |  |
|                                                | 🗾 Zimbra.pdf                              | 04/02/2016 09:11 | Adobe Acrobat D   | 39 Ko  |                    |  |  |  |  |
|                                                | 🗾 zimbra_creer_avatar.pdf                 | 07/01/2016 08:25 | Adobe Acrobat D   | 530 Ko |                    |  |  |  |  |

Faites un clic droit sur le dossier dans lequel le fichier est manquant. Dans notre exemple, nous faisons un clic droit sur le dossier « document ». Cliquez ensuite sur « Propriétés ».

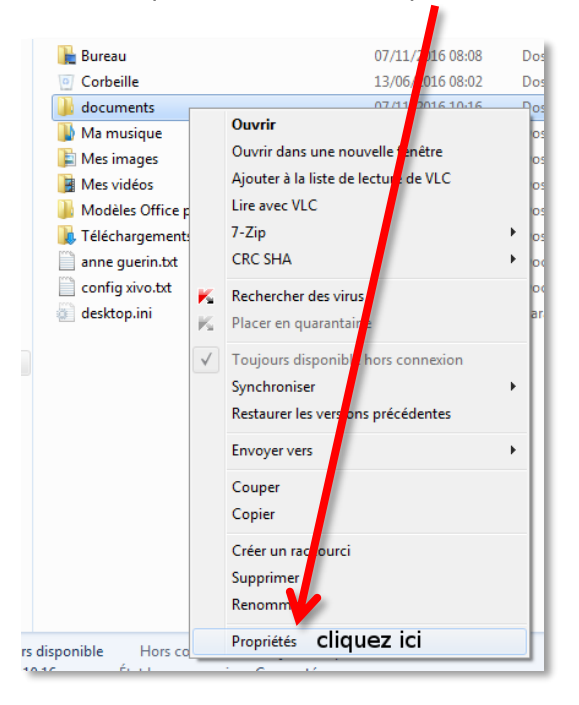

Dans l'onglet « Versions précédentes », choisissez la sauvegarde adéquate pour restaurer le fichier (dernière fois que le fichier a été vu dans le dossier, en général, on restaure la dernière sauvegarde pour avoir la dernière version connue du document). Faites un double-clic sur la sauvegarde choisie.

| Général                                                            | Fichiers hors connexion                      | Sécurit                          |
|--------------------------------------------------------------------|----------------------------------------------|----------------------------------|
| Versions précédentes                                               | DFS                                          | Personnalis                      |
| Versions des dossiers :                                            | indows. <u>Comment utiliser des versions</u> | odifié le                        |
| <ul> <li>Aujourd'hui (1)</li> <li>documents</li> </ul>             | 06,                                          | /11/2016 21:00                   |
| <ul> <li>Hier (2)</li> <li>documents</li> <li>documents</li> </ul> | 05<br>05                                     | /11/2016 00:10<br>/11/2016 00:10 |
| Semaine dernièr     documents                                      | e (7)                                        | . <u>/11 /2016 21-00</u>         |
|                                                                    |                                              |                                  |

Le contenu de la sauvegarde s'ouvre dans une nouvelle fenêtre. Vous retrouvez votre fichier disparu (si vous ne le trouvez pas, essayez d'ouvrir une sauvegarde antérieure).

| Organiser 👻 🎒 Ouvrir 👻 Imprimer               |                                           |                  |                   |        |   | - | ? |
|-----------------------------------------------|-------------------------------------------|------------------|-------------------|--------|---|---|---|
| - Farmin                                      | Nom                                       | Modifié le       | Туре              | Taille | 1 |   |   |
|                                               | Bedirections mails étudiants docr         | 22/09/2015 13:39 | Dog ment Micros   | 98 Ko  |   |   |   |
| Finnlacements récents                         | Redirections mails personnels docx        | 22/09/2015 13:39 | ocument Micros    | 121 Ko |   |   |   |
| Téléchargements                               | Redirections.docx                         | 16/09/2015 14:39 | Document Micros   | 187 Ko |   |   |   |
| · recentigements                              | 🔨 rentrée-iae-2014.pdf                    | 29/09/2015       | Adobe Acrobat D   | 106 Ko |   |   |   |
| Bibliothèques                                 | réponse création mail pers et etu.txt     | 21/09/2 45 16:01 | Document texte    | 5 Ko   |   |   |   |
| Documents                                     | réponse création mail uga.txt             | 30 .9/2015 10:29 | Document texte    | 3 Ko   |   |   |   |
| Images                                        | réponse création mail.txt                 | 28/08/2015 15:35 | Document texte    | 3 Ko   |   |   |   |
| Musique                                       | Sans titre.jpg                            | 21/09/2015 10:48 | Image JPEG        | 45 Ko  |   |   |   |
| Vidéos                                        | SASS - 201516 - Rentrée completed         | 09/09/2015 08:41 | Adobe Acrobat D   | 126 Ko |   |   |   |
|                                               | 📄 signature glpi.txt                      | 26/01/2016 08:52 | Document texte    | 1 Ko   | 1 |   |   |
| Vrdinateur                                    | Sortie d'inventaire - juillet 2015.xlsx   | 10/09/2015 13:09 | Feuille de calcul | 12 Ko  |   |   |   |
| SDisk (C:)                                    | SOS ETUDIANT QUESTION REPONSES.rtf        | 09/09/2015 10:07 | Format RTF        | 20 Ko  |   |   |   |
| 😥 (\\ad.u-ga.fr\home\p) (H:)                  | TAGS DELL.txt                             | 29/09/2014 11:11 | Document texte    | 1 Ko   |   |   |   |
| Services (\\stockage.ad.u-ga.fr\partage) (K:) | Travel planet ialbatros.txt               | 18/05/2016 10:17 | Document texte    | 2 Ko   |   |   |   |
| Partage (P:)                                  | 📰 uga_logo_120px.jpg                      | 19/02/2016 15:27 | Image JPEG        | 4 Ko   |   |   |   |
| 🛫 🔤 (\\etunas.etu.upmf-grenoble.fr) (V:)      | 🔚 uga_logo_130px.jpg                      | 19/02/2016 15:28 | Image JPEG        | 4 Ko   |   |   |   |
| 🖵 Ancien HomeU2 (W:)                          | 🔛 uga_logo_150px.jpg                      | 19/02/2016 15:31 | Image JPEG        | 8 Ko   |   |   |   |
| 🖙 Ancien PartageU2 (X:)                       | 🔛 uga_logo_visuel.jpg                     | 19/02/2016 15:24 | Image JPEG        | 27 Ko  |   |   |   |
| 🛫 win32 (\\pollux.upmf-grenoble.fr) (Y:)      | Utilisation des fonctions de recherche gl | 27/06/2014 13:15 | Document Micros   | 268 Ko |   |   |   |
|                                               | word 2010 numérotation de pages.docx      | 23/06/2014 13:32 | Document Micros   | 349 Ko |   |   |   |
| 🙀 Réseau                                      | 📄 xivo.bd                                 | 12/04/2016 14:24 | Document texte    | 1 Ko   |   |   |   |
|                                               | 🗾 Zimbra.pdf                              | 04/02/2016 09:11 | Adobe Acrobat D   | 39 Ko  |   |   |   |
|                                               | 🗾 zimbra_creer_avatar.pdf                 | 07/01/2016 08:25 | Adobe Acrobat D   | 530 Ko |   |   |   |

Faites un clic droit sur le fichier en question, et copiez-le.

| 🔍 💭 😼 🕊 💶 (\\ad.u-ga.fr\home\p) (H:) (6 novembre 2016, 21:00) 🕨 documents (6 novembre 201 |                                           |          | 21:00) > • • 47 Rechercher dans : documents |                |      |        |  |     | nts | Q |  |  |  |
|-------------------------------------------------------------------------------------------|-------------------------------------------|----------|---------------------------------------------|----------------|------|--------|--|-----|-----|---|--|--|--|
| Organiser 🔻 🏾 🕅 Ouvrir 🔻 Imprimer                                                         |                                           |          |                                             |                |      |        |  | 8== | • 🗊 | 0 |  |  |  |
|                                                                                           | Nom                                       | Mo       | fié le                                      | Туре           | 1    | Faille |  |     |     |   |  |  |  |
| E Bureau                                                                                  | Redirections mails étudiants.docx         | 22/0     | /2015 13:39                                 | Document Mi    | cros | 98 Ko  |  |     |     |   |  |  |  |
| Emplacements récents                                                                      | Redirections mails personnels.docx        | 22/0     | /2015 13:39                                 | Document Mi    | cros | 121 Ko |  |     |     |   |  |  |  |
| 🖟 Téléchargements                                                                         | Redirections.docx                         | 16/0     | /2015 14:39                                 | Document Mi    | cros | 187 Ko |  |     |     |   |  |  |  |
| <b>.</b>                                                                                  | 😎 rentrée-iae-2014.pdf                    | 29/0     | 2015 11:30                                  | Adobe Acroba   | at D | 106 Ko |  |     |     |   |  |  |  |
| 🔚 Bibliothèques                                                                           | réponse création mail pers et etu.txt     | 21/(     | 2015 16:01                                  | Document tex   | te   | 5 Ko   |  |     |     |   |  |  |  |
| Documents                                                                                 | 📋 réponse création mail uga.txt           | 30/0     | 2015 10:29                                  | Document tex   | te   | 3 Ko   |  |     |     |   |  |  |  |
| Images                                                                                    | réponse création mail.txt                 | 28/0     | 2015 15:35                                  | Document tex   | te   | 3 Ko   |  |     |     |   |  |  |  |
| J Musique                                                                                 | 🔤 Sans titre.jpg                          | 21/0     | 09 2015 10:48                               | Image JPEG     |      | 45 Ko  |  |     |     |   |  |  |  |
| Vidéos                                                                                    | 🗾 SASS - 201516 - Rentrée complète.pdf    | 09/0     | 09 2015 08:41                               | Adobe Acroba   | at D | 126 Ko |  |     |     |   |  |  |  |
| -                                                                                         | 📄 signature glpi.txt                      | 26/(     | 01. 016 08:52                               | Document tex   | te   | 1 Ko   |  |     |     |   |  |  |  |
| 🖳 Ordinateur                                                                              | Sortie d'inventaire - juillet 2015.xlsx   |          | Civrir                                      |                | ul   | 12 Ko  |  |     |     |   |  |  |  |
| SDisk (C:)                                                                                | SOS ETUDIANT QUESTION REPONSES.rtf        |          | Inprimer                                    |                |      | 20 Ko  |  |     |     |   |  |  |  |
| (\\ad.u-ga.fr\home\p) (H:)                                                                | TAGS DELL.txt                             |          | Nodifier                                    |                | te   | 1 Ko   |  |     |     |   |  |  |  |
| Services (\\stockage.ad.u-ga.fr\partage) (K:)                                             | 📄 travel planet ialbatros.txt             |          | 7- ip                                       |                | te   | 2 Ko   |  |     |     |   |  |  |  |
| 🖵 Partage (P:)                                                                            | ⊑ uga_logo_120px.jpg                      |          |                                             |                |      | 4 Ko   |  |     |     |   |  |  |  |
| (\\etunas.etu.upmf-grenoble.fr) (V:)                                                      | ⊑ uga_logo_130px.jpg                      |          | Ed with Noter                               | ad++           |      | 4 Ko   |  |     |     |   |  |  |  |
| 🖵 Ancien HomeU2 (W:)                                                                      | ⊑ uga_logo_150px.jpg                      |          |                                             |                |      | 8 Ko   |  |     |     |   |  |  |  |
| 🚍 Ancien PartageU2 (X:)                                                                   | 📰 uga_logo_visuel.jpg                     | <b>*</b> | Re hercher des                              | cher des virus |      | 27 Ko  |  |     |     |   |  |  |  |
| win32 (\\pollux.upmf-grenoble.fr) (Y:)                                                    | Utilisation des fonctions de recherche gl | <b>K</b> | Pla er en quara                             | intaine        | cros | 268 Ko |  |     |     |   |  |  |  |
|                                                                                           | word 2010 numérotation de pages.docx      |          | Ou rir avec                                 | •              | cros | 349 Ko |  |     |     |   |  |  |  |
| 📬 Réseau                                                                                  | 📄 xivo.txt                                |          |                                             |                | te   | 1 Ko   |  |     |     |   |  |  |  |
|                                                                                           | 🗾 Zimbra.pdf                              |          | Et ther vers                                | •              | it D | 39 Ko  |  |     |     |   |  |  |  |
|                                                                                           | 🗾 zimbra_creer_avatar.pdf                 |          | Copier cliq                                 | uez ici        | it D | 530 Ko |  |     |     |   |  |  |  |
| signature glpi txt Modifié le : 26/01/2016                                                | 08:52 Date de création : 26/01/2016 08:52 |          | Propriétés                                  |                |      |        |  |     |     |   |  |  |  |

.

Fermez la fenêtre de sauvegarde, et ouvrez le dossier actuel dans lequel vous souhaitez voir réapparaître le fichier perdu. Faites un clic droit dans la partie blanche du dossier et collez le fichier.

| 🕥 🗣 🎉 🕨 Ordinateur 🕨 🚺 (\\ad.u-ga.fr)         | \home\p) (H:) + documents +                 |                  |                   | <b>▼</b> 4 <sub>1</sub> | Recherch dans : documents |       |
|-----------------------------------------------|---------------------------------------------|------------------|-------------------|-------------------------|---------------------------|-------|
| rganiser 🔻 Inclure dans la bibliothèque 👻 S   | Synchroniser 🔻 Travailler hors connexion    | Nouveau dossier  |                   |                         |                           |       |
| Favoris                                       | Nom                                         | Modifié le       | Туре              | Taille                  |                           |       |
| Bureau                                        | RECAP NOUVEAU GLPI.docx                     | 07/01/2016 08:22 | Document Micros   | 19 Ko                   |                           |       |
| Emplacements récents                          | Redirections mails étudiants.docx           | 22/09/2015 13:39 | Document Micros   | 98 Ko                   |                           |       |
| Téléchargements                               | Redirections mails personnels.docx          | 22/09/2015 13:39 | Document Micros   | 121 Ko                  |                           |       |
|                                               | Redirections.docx                           | 16/09/2015 14:39 | Document Micros   | 187 Ko                  |                           |       |
| Bibliothèques                                 | 🗾 rentrée-iae-2014.pdf                      | 29/09/2015 11:30 | Adobe Acrobat D   | 106 Ko                  |                           |       |
| Documents                                     | réponse création mail pers et etu.txt       | 21/09/2015 16:01 | Document texte    | 5 Ko                    |                           |       |
| Images                                        | réponse création mail uga.txt               | 30/09/2015 10:29 | Document texte    | 3 Ko                    |                           |       |
| Musique                                       | i réponse création mail.txt                 | 28/08/2015 15:35 | Document texte    | 3 Ko                    |                           |       |
| Vidéos                                        | Sans titre.jpg                              | 21/09/2015 10:48 | Image JPEG        | 45 Ko                   |                           |       |
|                                               | 🗾 SASS - 201516 - Rentrée complète.pdf      | 09/09/2015 08:41 | Adobe Acrobat D   | 126 Ko                  |                           |       |
| Ordinateur                                    | Sortie d'inventaire - juillet 2015.xlsx     | 10/09/2015 13:09 | Feuille de calcul | 12 Ko                   | Aff <mark>i n</mark> age  |       |
| SDisk (C:)                                    | SOS ETUDIANT QUESTION REPONSES.rtf          | 09/09/2015 10:07 | Format RTF        | 20 Ko                   | Trie par                  |       |
| (\\ad.u-ga.fr\home\p) (H:)                    | TAGS DELL.txt                               | 29/09/2014 11:11 | Document texte    | 1 Ko                    | Recouper par              |       |
| Services (\\stockage.ad.u-ga.fr\partage) (K:) | ill travel planet ialbatros.txt             | 18/05/2016 10:17 | Document texte    | 2 Ko                    | Actualiser                |       |
| Partage (P:)                                  | 🔄 uga_logo_120px.jpg                        | 19/02/2016 15:27 | Image JPEG        | 4 Ko                    | Annalizar co dostion      |       |
| (\\etunas.etu.upmf-grenoble.fr) (V:)          | 🔄 uga_logo_130px.jpg                        | 19/02/2016 15:28 | Image JPEG        | 4 Ko                    | Problimaliser ce dossier  |       |
| Ancien HomeU2 (W:)                            | 🔄 uga_logo_150px.jpg                        | 19/02/2016 15:31 | Image JPEG        | 8 Ko                    | Coller cliquez ici        |       |
| 🛃 Ancien PartageU2 (X:)                       | 🔛 uga_logo_visuel.jpg                       | 19/02/2016 15:24 | Image JPEG        | 27 Ko                   | Coller le raccourci       |       |
| 🛿 win32 (\\pollux.upmf-grenoble.fr) (Y:)      | 🖬 Utilisation des fonctions de recherche gl | 27/06/2014 13:15 | Document Micros   | 268 Ko                  | Annuler la copie          | Ctrl- |
|                                               | word 2010 numérotation de pages.docx        | 23/06/2014 13:32 | Document Micros   | 349 Ko                  | Nouveau                   |       |
| Réseau                                        | xivo.bt                                     | 12/04/2016 14:24 | Document texte    | 1 Ko                    |                           |       |
|                                               | 🗾 Zimbra.pdf                                | 04/02/2016 09:11 | Adobe Acrobat D   | 39 Ko                   | Propriétés                |       |
|                                               | 🗾 zimbra_creer_avatar.pdf                   | 07/01/2016 08:25 | Adobe Acrobat D   | 530 Ko                  |                           |       |

Votre fichier est de nouveau accessible.